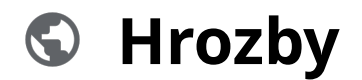

Powered by guidde

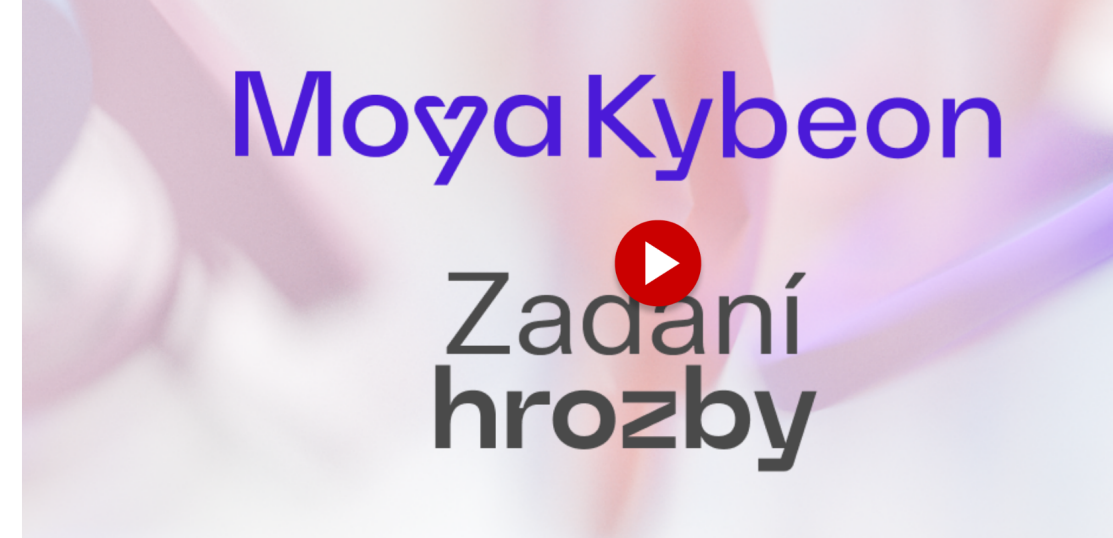

Hrozba je potenciální příčina kybernetické bezpečnostní události nebo kybernetického bezpečnostního incidentu, která může způsobit škodu. Tento průvodce vám ukáže, jak zadat novou hrozbu do aplikace MoyaKybeon. Jít do app.moya.zone

#### 01 Klikněte na tlačítko "Nová hrozba" pro zadání nové hrozby.

Klikněte na tlačítko "Nová hrozba" pro zadání nové hrozby.

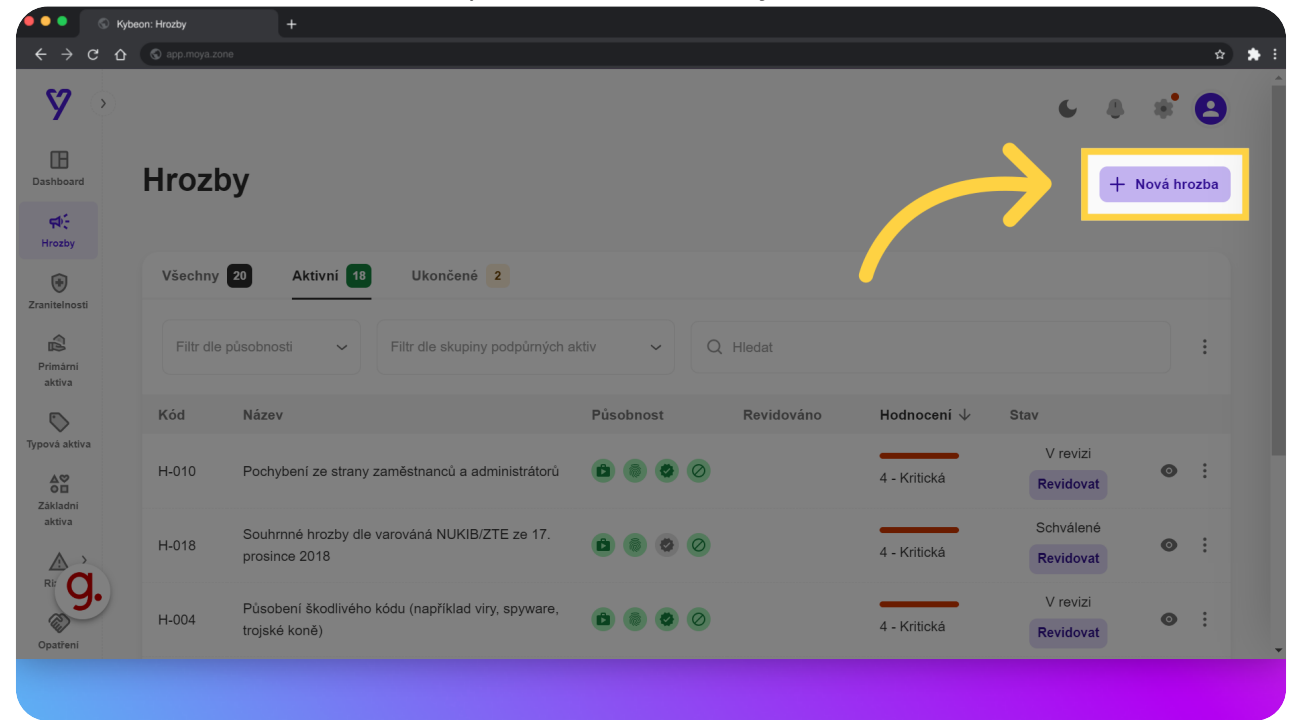

### 02 Zvolte jednoznačné a jasné pojmenování nové hrozby.

Zvolte jednoznačné a jasné pojmenování nové hrozby.

| U Nyt                                 | eon: Hrozby +                          |                  |
|---------------------------------------|----------------------------------------|------------------|
| < → C ひ                               | S app.moya.zone                        | ± *              |
| <b>A</b> 🔊                            |                                        | 6 8 8 B          |
| Dashboard                             | Identifikace nové Hrozby               |                  |
| Hrozby                                | 🛛 Soubory 🗖 Poznámky <b>? Nápověda</b> |                  |
| ()<br>Zranitelnosti                   | Základní informace                     |                  |
| Primárni<br>aktiva                    | Vyplňte základní informace nové hro    | Název            |
| Typová aktiva                         |                                        |                  |
| <b>A♡</b><br>O⊟<br>Základní<br>aktiva |                                        | Popis            |
| RE G.                                 |                                        | Skupina hrozeb   |
| Opatření                              |                                        | Difiliadu brozeb |
|                                       |                                        |                  |

# 03 Vyplňte dostatečně podrobný slovní popis, který doplňuje název záznamu o informace důležité pro správné pochopení, co záznam reprezentuje.

Vyplňte dostatečně podrobný slovní popis, který doplňuje název záznamu o informace důležité pro správné pochopení, co záznam reprezentuje.

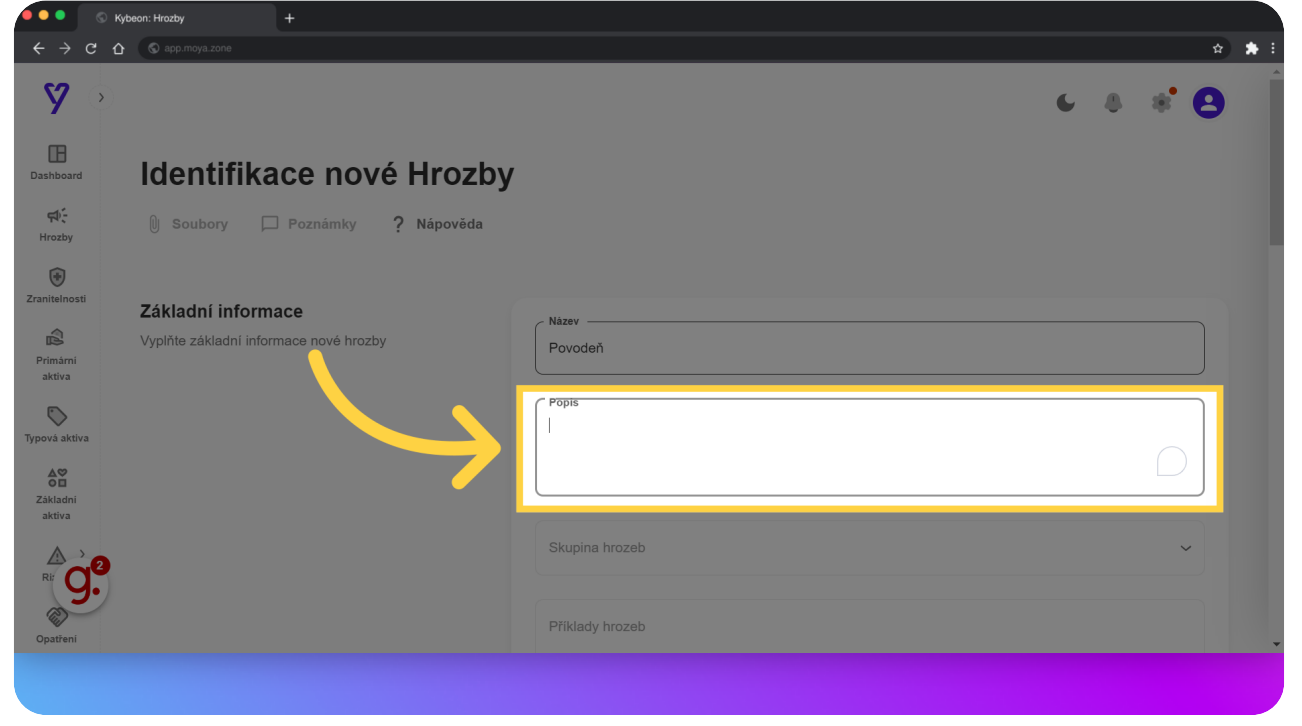

### 04 Z číselníku vyberte, do jaké skupiny hrozba spadá.

Z číselníku vyberte, do jaké skupiny hrozba spadá.

| ← → C ☆ @ app.moya.zone                | x * :                                                                                                    |
|----------------------------------------|----------------------------------------------------------------------------------------------------|
| <b>9</b> 🔿                             | 6 & * <mark>8</mark>                                                                                                    |
| Dashboard                              | Skupina hrozeb                                                                                                    |
| <i>च</i> :                             | Porušení bezpečnostní politiky, provedení neoprávněných činností, zneužití oprávnění ze strany uživatelů a administrátorů |
|                                        | Poškození nebo selhání technického nebo programového vybavení                                                             |
| Zraniteinosti                          | Zneužití identity fyzické osoby                                                                                           |
|                                        | Užívání programového vybavení v rozporu s licenčními podmínkami                                                           |
| Primárni<br>aktiva                     | Působení škodlivého kódu (například viry, spyware, trojské koně)                                                          |
|                                        | Narušení fyzické bezpečnosti                                                                                              |
|                                        | Areál                                                                                                    |
| CI<br>Základni<br>aktiva               | Hrozba dle vyhlášky                                                                                                    |
|                                        |                                                                                                    |
|                                        |                                                                                                    |
| Opatření<br>Doplňte klasifikaci hrozby |                                                                                                    |
|                                        |                                                                                                    |

### 05 Vypište příklady, jak se může hrozba projevit.

Vypište příklady, jak se může hrozba projevit.

| S Kybeon: Hrozby                               |                                                                  |     |
|------------------------------------------------|------------------------------------------------------------------|-----|
| ← → C C © app.moya.zone                        |                                                                  | \$  |
| <b>%</b> •                                     | Pusobeni škodlivého kodu (například víry, spyware, trojské koné) | * 8 |
| Dashboard                                      |                                                                  |     |
| र्स्न-<br>Hrozby                               | Priklady hrozeb                                                  |     |
| Zranitelnosti                                  | Administrátor hrozby                                             |     |
| Primárni<br>aktiva                             | Areál                                                            | ~   |
| Typová aktiva<br>Základní<br>aktiva            | Hrozba dle vyhlášky                                              |     |
| RE CONTRACT Pro ho<br>Doplňte klasifikaci hroz | odnocení rizik<br>zby Dolčené skupiny podpýrných aktiv           |     |
| Opatření                                       |                                                                  |     |

**06** Administrátorem hrozby je osoba, která je zodpovědná za evidenci, správné posouzení a hodnocení hrozby.Automaticky se vám nabízí seznam osob, které byly v minulosti zadány, můžete ale vyplnit i novou osobu.

Administrátorem hrozby je osoba, která je zodpovědná za evidenci, správné posouzení a hodnocení hrozby. Automaticky se vám nabízí seznam osob, které byly v minulosti zadány, můžete ale vyplnit i novou osobu.

|                                   | S Kybeon: Hrozby         |                |                                  |            |     |
|-----------------------------------|--------------------------|----------------|----------------------------------|------------|-----|
| $\leftrightarrow$ $\rightarrow$ G | o app.moya.zone          |                |                                  | \$         | * : |
| <b>%</b>                          | >)                       |                |                                  | * * 8      |     |
| Dashboard                         |                          |                | Administrátor hrozby             | ×          |     |
| Hrozby                            |                          |                | Pincová                          | 1          |     |
| +                                 |                          |                | Jakub Šimek                      |            |     |
| Zranitelnosti                     |                          |                | Jaromír Jágr                     |            |     |
| Primárni                          |                          |                | Lukáš Šedý                       |            |     |
| aktiva                            |                          |                | Andrea Kukačka                   |            |     |
| Typová aktiva                     | Informace pro h          | odnocení rizik | VSI                              | L.         |     |
| ∆⊗<br>O                           | Doplňte klasifikaci hro: | zby            | Dotčené skupiny podpůrných aktiv | ~          |     |
| Základni<br>aktiva                |                          |                | A Povinné                        |            |     |
| Ri <b>G</b>                       | 3                        |                | Vektor útoku                     | <b>```</b> |     |
| Opatření                          |                          |                | Působí na dostupnost             |            |     |
|                                   |                          |                |                                  |            |     |
|                                   |                          |                |                                  |            |     |

### 07 Pokud se hrozba týká areálů, vyberte je z číselníku.

Pokud se hrozba týká areálů, vyberte je z číselníku.

| ← → c ∢                 | ✿ ( |                                             | \$      |
|-------------------------|-----|---------------------------------------------|---------|
| 8.0                     |     |                                             | 6 8 * B |
| Dashboard               |     | Areàl                                       | ^       |
| Hrozby                  |     | Všechny areály                              |         |
| Zranitelnosti           |     | Kanceláře Praha Washingtonova 5             |         |
| Primární<br>aktiva      |     |                                             |         |
| Typová aktiva           |     | Povinné                                     |         |
| A<br>Základní<br>aktiva |     | Vektor útoku                                | ~       |
|                         |     | Púsobí na dostupnost                        |         |
| Opatření                |     | Působí na důvěryhodnost Působí na integritu |         |
|                         |     |                                             |         |

### 08 Zaškrtněte, zda se jedná o hrozbu přímo uvedenou ve VoKB.

Zaškrtněte, zda se jedná o hrozbu přímo uvedenou ve Vyhlášce o kybernetické bezpečnosti.

| $\epsilon \rightarrow c \epsilon$ | S app.moya.zone                                             |                         | ☆ <b>*</b> :   |
|-----------------------------------|-------------------------------------------------------------|-------------------------|----------------|
| <b>A</b> 🔊                        |                                                             |                         | 6 8 <b>* 8</b> |
| Dashboard                         |                                                             | Hrozba dle vyhlášky     |                |
| मिए<br>Hrozby                     |                                                             |                         |                |
| <b>Tranitelnosti</b>              | Informace pro hodnocení rizik<br>Doplňte klasifikaci hrozby |                         |                |
| Primárni<br>aktiva                |                                                             | Povinné Povinné         |                |
| <b>Typová aktiva</b>              |                                                             | Vektor útoku            | ~              |
| Základní                          |                                                             | Púsobí na dostupnost    |                |
| aktiva                            |                                                             | Působí na důvěryhodnost |                |
| RE <b>G</b>                       |                                                             | Působí na integritu     |                |
| Opatření                          |                                                             | Působí na ztrátu dat    |                |
|                                   |                                                             |                         |                |

### 09 Z číselníku vyberte všechny skupiny podpůrných aktiv, na které hrozba působí.

Z číselníku vyberte všechny skupiny podpůrných aktiv, na které hrozba působí.

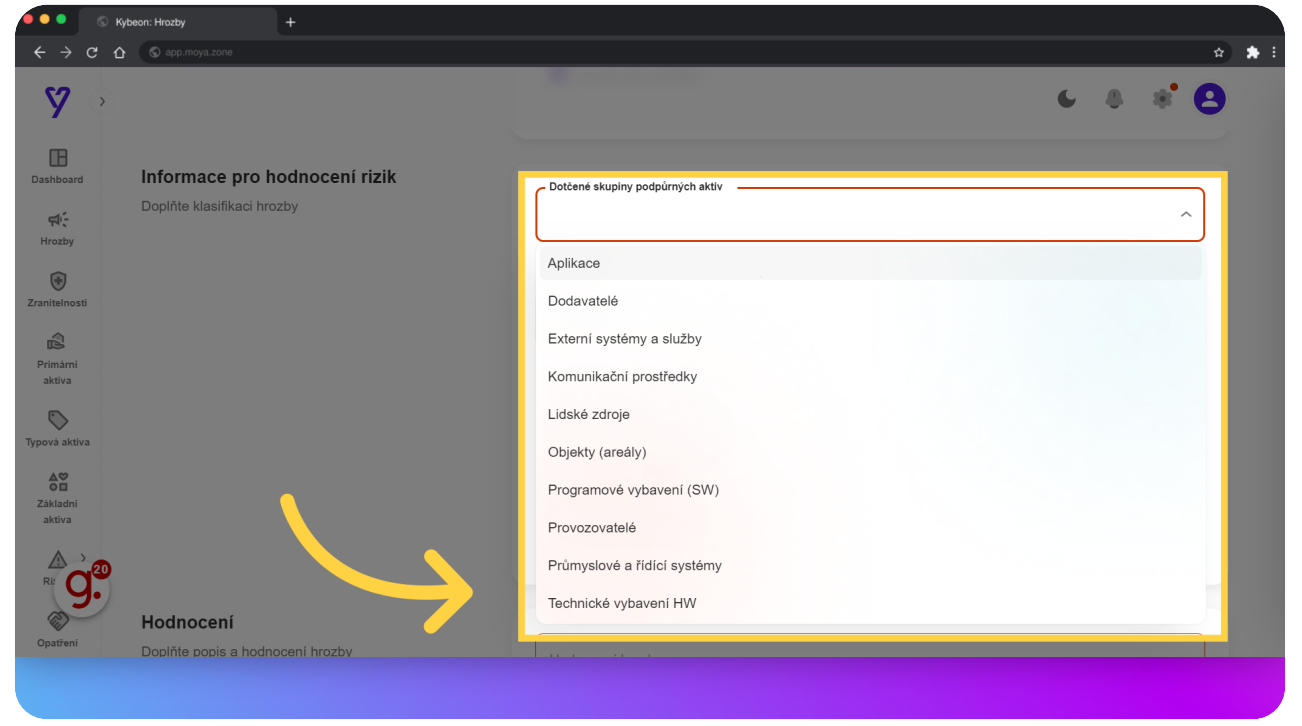

### 10 Zvolte, jakým způsobem dochází k uplatnění hrozby.

| < → C ひ             | S app.moya.zone                       | ÷ 🖈                                                                                                    |
|---------------------|---------------------------------------|----------------------------------------------------------------------------------------------------|
| <b>A</b> $\diamond$ |                                       | 6 8 8 O                                                                                                |
| Dashboard           | Lopinte klasimkaci nrozby             | Aplikace, Externí systémy a služby, Komunikační prostředky, Objekty (areály), Programové vybavení (SW) |
| Hrozby              |                                       |                                                                                                    |
| Zranitelnosti       |                                       | Externí                                                                                                |
| Primární<br>aktiva  |                                       | Interní<br>Vyšší moc                                                                                   |
| Typová aktiva       | · · · · · · · · · · · · · · · · · · · | Publicative                                                                                            |
| Základní<br>aktiva  |                                       |                                                                                                    |
|                     | Hodnocení                             |                                                                                                    |
| RE <b>G</b>         | Doplňte popis a hodnocení hrozby      | Hodnoceni hrozby ~                                                                                     |
| Opatření            |                                       | A Povinné                                                                                              |
|                     |                                       |                                                                                                    |

#### 11 Zvolte, zda daná hrozba působí na dostupnost, důvěrnost, integritu či ztrátu dat.

Zvolte, zda daná hrozba působí na dostupnost, důvěrnost, integritu či ztrátu dat.

| Sel ann mova zone                |                                                                                                    |
|----------------------------------|----------------------------------------------------------------------------------------------------|
| C approverene                    |                                                                                                    |
|                                  | 6 8 8 C                                                                                                |
| Dopinte kiasilikaci nrozoy       | Aplikace, Externí systémy a služby, Komunikační prostředky, Objekty (areály), Programové vybavení (SW) |
|                                  | Vektor útoku-                                                                                          |
|                                  | Externí, Interní ~                                                                                     |
|                                  |                                                                                                    |
|                                  | Působí na dostupnost                                                                                   |
|                                  |                                                                                                    |
|                                  |                                                                                                    |
|                                  | Působí na integritu                                                                                    |
|                                  |                                                                                                    |
|                                  |                                                                                                    |
|                                  |                                                                                                    |
|                                  |                                                                                                    |
| Hodnocení                        |                                                                                                    |
| Doplňte popis a hodnocení hrozby | Hodnocení hrozby ~                                                                                     |
|                                  | A Povinné                                                                                              |
|                                  | L'opinte kiesilikaci nrozoy                                                                            |

### 12 Z číselníku vyberte hodnocení hrozby.

Z číselníku vyberte hodnocení hrozby.

|                                 | S Kybe | on: Hrozby                         |                |                            |               |              |     |
|---------------------------------|--------|------------------------------------|----------------|----------------------------|---------------|--------------|-----|
| $\leftrightarrow \rightarrow c$ | û      | S app.moya.zone                    |                |                            |               | \$           | * : |
| <b>y</b>                        | >      |                                    |                |                            | C             | 8 * <b>8</b> |     |
| Dashboard                       |        | Hodnocení<br>Doplňte popis a hodno | ocení hrozby   | Hodnoceni hrozby           |               | ^            |     |
| Hrozby                          |        |                                    |                | 0 - Žádná                  |               |              |     |
| ()<br>Zranitelnosti             |        |                                    |                | 1 - Nízká<br>2 - Střední   |               | _            |     |
| Primárni<br>aktiva              |        |                                    |                | 3 - Vysoká<br>4 - Kritická |               |              |     |
| <b>S</b><br>Typová aktiva       |        | Založení nové                      | hrozby         |                            |               |              |     |
| Základní<br>aktiva              |        | Poznámka do hist                   | storie záznamů |                            |               |              |     |
| Rir <b>G</b>                    | 39     |                                    |                |                            |               |              |     |
| Opatření                        |        | ← Zpět na přel                     | bhled          |                            | لع Jen uložit | ✓ Dokončit   |     |
|                                 |        |                                    |                |                            |               |              |     |
|                                 |        |                                    |                |                            |               |              |     |

## 13 Ke zvolenému hodnocení se automaticky doplní slovní popis hodnocení.

| 🧶 🔍 🔍 🚫 Кур                                                                       | eon: Hrozby                        |               |                                                                                                    |
|-----------------------------------------------------------------------------------|------------------------------------|---------------|----------------------------------------------------------------------------------------------------|
| ← → C ↔                                                                           | S app.moya.zone                    |               | x) 🛊 i                                                                                                    |
| <b>A</b> 🔊                                                                        |                                    |               | € 8 * <b>8</b>                                                                                                    |
| EB<br>Dashboard<br>Hrozby<br>ZraniteInosti<br>ZraniteInosti<br>Primarni<br>aktiva | Hodnocení<br>Doplňte popis a hodno | ocení hrozby  | Hodnoceni hrozby     2 - Střední     Trozba je málo pravděpodobná až pravděpodobná. Předpokládaná realizace hrozby je v rozpětí od 1 roku do 5 let.     Popis hodnocení hrozby |
| Typová aktiva                                                                     | Založení nové                      | hrozby        |                                                                                                    |
| Zākladni<br>aktiva                                                                | Poznámka do his                    | torie záznamů |                                                                                                    |
| Ri Go                                                                             | ← Zpĕt na pře                      | hled          | 🕁 Jen uložit 🗸 Dokončit 🗸                                                                                                    |
|                                                                                   |                                    |               |                                                                                                    |

Ke zvolenému hodnocení se automaticky doplní slovní popis hodnocení.

### 14 Na závěr máte ještě možnost doplnit hodnocení hrozby o vlastní slovní popis.

Na závěr máte ještě možnost doplnit hodnocení hrozby o vlastní slovní popis.

| S Kybe                                    | on: Hrozby +                                  |                                                                                                    |
|-------------------------------------------|-----------------------------------------------|----------------------------------------------------------------------------------------------------|
| $\leftarrow$ $\rightarrow$ G $\heartsuit$ | S app.moya.zone                               | x 🛊 :                                                                                                    |
| <b>A</b> 📀                                |                                               | د ۵ 🕸 🔁                                                                                                    |
| Dashboard                                 | Hodnocení<br>Doplňte popis a hodnocení hrozby | Hodnoceni hrozby                                                                                               |
| Hrozby                                    |                                               | Hrozba je málo pravděpodobná až pravděpodobná. Předpokládaná realizace hrozby je v rozpětí od 1 roku do 5 let. |
| Zranitelnosti                             | $\rightarrow$                                 | Popis hodnoceni hrozby                                                                                         |
| Primární<br>aktiva                        |                                               |                                                                                                    |
| Typová aktiva                             | Založení nové hrozby                          |                                                                                                    |
| Základní<br>aktiva<br>Riz Cato            | Poznámka do historie záznamů                  |                                                                                                    |
| Opatření                                  | ← Zpět na přehled                             | بلے Jen uložit 🗸 Dokončit                                                                                      |
|                                           |                                               |                                                                                                    |

### 15 Kliknutím na "Dokončit" založíte novou hrozbu.

Kliknutím na "Dokončit" založíte novou hrozbu.

| V Kybeon: Hrozby +                        |                        |                                                                |
|-------------------------------------------|------------------------|----------------------------------------------------------------|
| ↔ ↔ ♥ ✿                                   |                        | \$                                                             |
| <b>y</b> >                                |                        | ه 🔹 😫                                                          |
| Bhboard                                   | Popis hodnoceni hrozby | на, т подрожавана повідаро подру је у тодрон од ттоли и о тоц. |
| र्न्न<br>irozby                           |                        | 99                                                             |
| (itelnosti                                |                        |                                                                |
| Založení nové hrozby                      |                        |                                                                |
| Poznámka do historie záznamů<br>va aktiva |                        |                                                                |
| kkadni<br>kkadni<br>c← Zpět na přehled    |                        | žit 🔽 Dokončit                                                 |
| patieni                                   |                        |                                                                |
|                                           |                        |                                                                |

Průvodce Vám ukázal, jak zavést novou hrozbu v aplikaci MoyaKybeon. Nezapomínejte, že mít přehled o hrozbách je klíčové pro správně provedenou analýzu rizik.

Powered by guidde